### 団体扱自動車保険をご契約の皆様へ

## 2023年10月満期契約から更新のご案内が変わります。

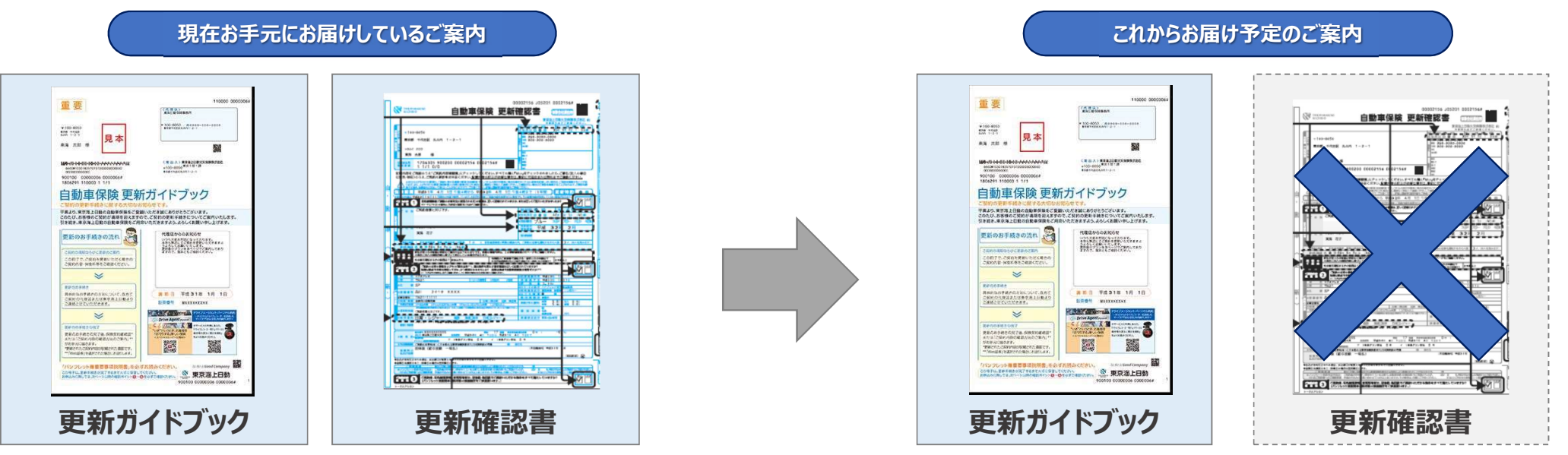

※「WEB更新案内」をお選びいただいている方は「更新ガイドブック」はメール・契約者様専用ページでのご案内となります。

0,0

2023年10月満期分より更新確認書がなくなり、 更新ガイドブックのご案内のみとなります。 ご更新はe-ZONE(WEB更新)にてお手続きをお願いいたします。 詳しいお手続き方法は裏面をご覧ください。 ※-#e-ZONEd手続き対象外の方がいらっしゃいます。

# □ □ □ □ □ □ □ □ □ □ □ □ □ □ □ □ □ □ □ □ □ □ □ □ □ □ □ □ □ □ □ □ □ □ □ □ □ □ □ □ □ □ □ □ □ □ □ □ □ □ □ □ □ □ □ □ □ □ □ □ □ □ □ □ □ □ □ □ □ □ □ □ □ □ □ □ □ □ □ □ □ □ □ □ □ □ □ □ □ □ □ □ □ □ □ □ □ □ □ □ □ □ □ □ □ □ □ □ □ □ □ □ □ □ □ □ □ □ □ □ □ □ □ □ □ □ □ □ □ □ □ □ □ □ □ □</li

http://ezoo.jp/next/entry

お手続きはQRコードまたはURLからご利用ください。 (ご利用時間 6:00~翌4:00)

#### e-ZONEご利用方法

| <b>発行までの流れ</b> |                                                                                                    |                                                                  |            |
|----------------|----------------------------------------------------------------------------------------------------|------------------------------------------------------------------|------------|
| 2              |                                                                                                    |                                                                  | - F        |
| 101100         | Cast                                                                                                    | Rint                                                             | ect.       |
|                |                                                                                                    |                                                                  |            |
|                | and a second second sec |                                                                  |            |
| 個人情報の取扱い       | 「開するご案内(※必す                                                                                                    | C VERSO C/CCUIs /                                                |            |
|                | ※行までの第11<br>2<br>米人間だ<br>手続きいただけない場合がござ<br>小に関するご案内」の内                                                                                                    | キャナス くびみ(1)<br>ネルロビ メールアド・マンド・マンド・マンド・マンド・マンド・マンド・マンド・マンド・マンド・マン | (中方と2000日) |

「個人情報の取扱いに関するご案内」の 内容を確認し、『同意する』を選択し、 『次へ進む』をクリックしてください。

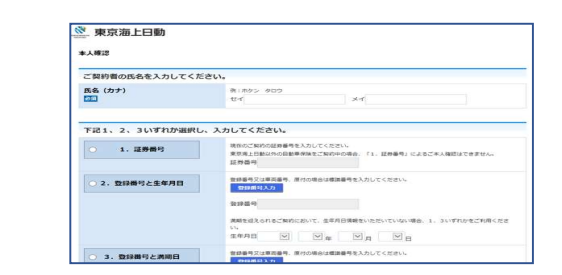

下記のいずれかを選択して入力してください。 ①証券番号 (表面に記載しています。) ②登録番号と生年月日 ③登録番号と満期日

| ールアドレス確認                                              |                                    | COMBサービス COMBサービス COMBサービス COMBサービス COMBサービス COMBサード COMBサード COMBサード COMBサード COMBサード COMBサード COMBサード COMBサード COMBサード COMBサード COMBサード COMBサード COMBサード COMBサード COMBサード COMBサード COMBサード COMBサード COMBサード COMBサード COMBサード COMBサード COMBサード COMBサード COMBサード COMBサード COMBサード COMBサード COMBサード COMBサード COMBサード COMBサード COMBサード COMBサード COMBサード COMBサード COMBサー COMBサード COMBサード COMBサー |  |
|-------------------------------------------------------|------------------------------------|----------------------------------------------------------------------------------------------------|--|
| 客様がご契約者ご本人様では                                         | 5ることが確認できました。<br>1動車保険お手続きのお知らせメール | および「バスワード発行メール」                                                                                                    |  |
| 送信します。<br>メールアドレスをご確認ください<br>ご契約者氏名                   | ۱.                                 |                                                                                                    |  |
| 送信します。<br>メールアドレスをご確認ください<br>ご契約費氏名<br>メールアドレス<br>201 | Ne                                 |                                                                                                    |  |

メールアドレスを入力し、『次へ進む』をクリックしてくださ い。事前登録が完了します。 お客様のメールアドレスに「お手続きのお知らせメール および「パスワード発行メール」が送付されます。

| LIFFICE.                                    | ログインIDとパスワー            | を入力してください。     |             |  |
|---------------------------------------------|------------------------|----------------|-------------|--|
| ログインID                                      | 300000X                | 924040         | -/179-PEENS |  |
| パスワード                                       | •••••                  | ×              |             |  |
|                                             | ※ アルファペットの大文字小文        | Pの間違いにご注意ください。 |             |  |
|                                             | セキュリティについて             | 推算環境に大いて       |             |  |
|                                             | ログイ                    |                |             |  |
| opyright (c) 2014 Tokio Merine & Nichido Fi | re Insurance Co., Ltd. |                |             |  |

「お手続きのお知らせメール」に記載のURLにアクセス していただき、「パスワード発行メール」に記載のパスワード を入力し、『ログイン』をクリックして、お手続きください。

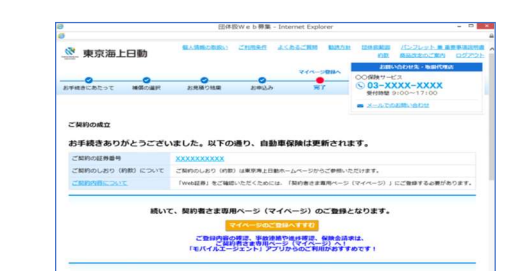

ご契約の成立画面が表示されたあとに、【マイページのご登録へすすむ】 ボタンをクリックし、マイページの登録画面へ移動し、ご契約者情報を確 認・入力の上、受付完了してください。本登録のURLが登録したメール アドレスに送信されますので、本登録を完了させてください。

#### お問い合わせ先

#### 日野トレーディング株式会社 保険部

〒192-0023 東京都八王子市久保山町2-2 TEL:042-696-4306 / FAX:042-692-3060 ホームページ:<u>https://hinotrading.com/insurance/</u>

ご家族のお車も団体扱自動車保険でむ

新規ご加入の皆様にお申込みいただけるキャンペーンを3月末まで実施中! <mark>抽選でブランド牛や高級洋菓子、高級ホテル宿泊券が当たる!</mark> お見積りは右のQRまたは日野トレーディングまでお問い合わせください。

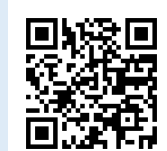

※キャンペーンのお申込みは、東京海上日動社以外からのお切替の場合に限ります。